# **Printing Student Certificates for BAA &** LEAD

These instructions are for local chapter advisers.

4 Steps <u>View most recent version</u>

Created by Gayle Robinson Creation Date March 25, 2024 Last Updated March 25, 2024

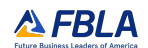

#### **STEP 1**

Click on More...

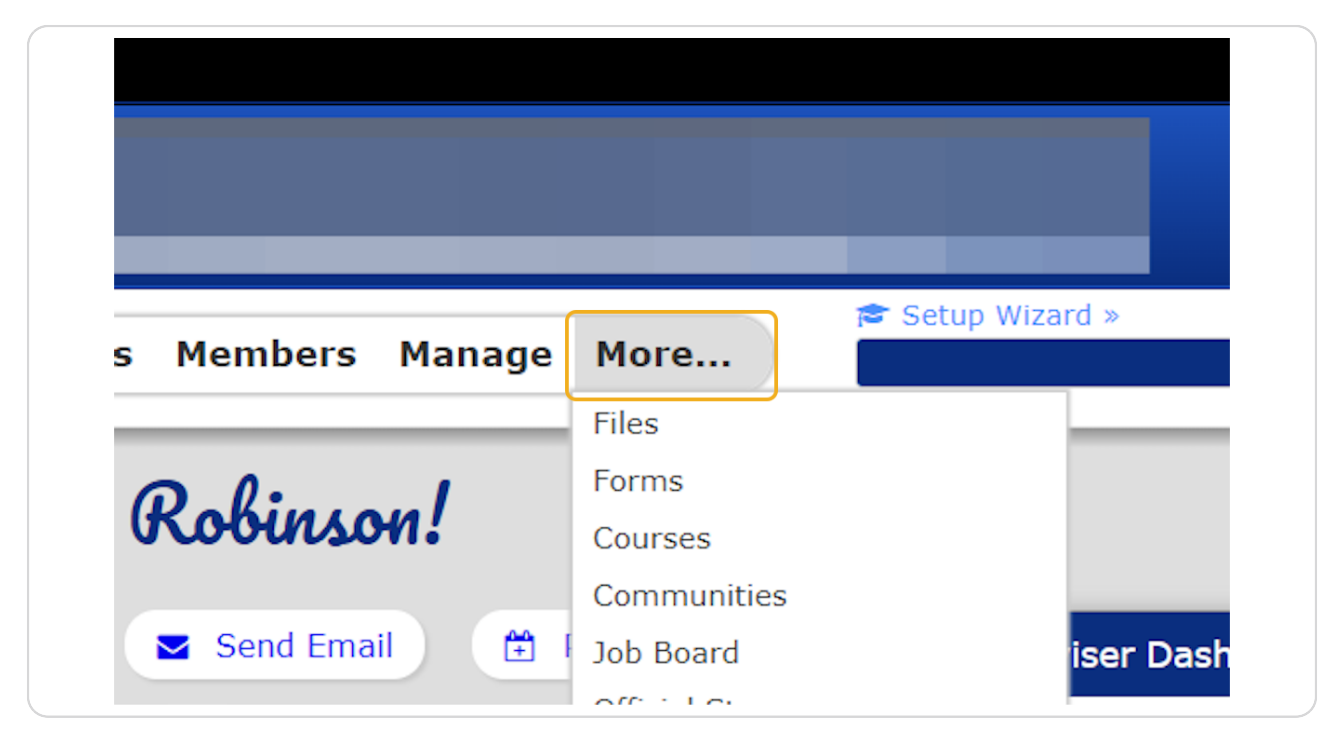

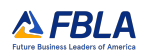

#### STEP 2

### **Click on Courses**

|                    |                            | 🚵 FBL                                  |
|--------------------|----------------------------|----------------------------------------|
| s Members Manage   | More                       | rd »                                   |
|                    | Files                      | 10 of 2                                |
| Robinson!          | Forms                      |                                        |
|                    | Courses                    |                                        |
|                    | Communities                |                                        |
| 🔄 Send Email 🛛 🛱 I | Job Board                  | iser Dashboard                         |
| Membership Status  | Official Store             | umpining view det                      |
|                    | Meeting Minutes            | and in ing view deta                   |
|                    | High School Chapter Budget | IS view                                |
|                    | Comment Form               | 4PION+                                 |
| Adviser/Volu       | Campaigns 🖸                | Y 1)<br>be completed once Complete For |

#### STEP 3

## **<u>Click on Print All Certificates</u>**

|                                                                                                    | Create Course                                                                                               | Course Complet |
|----------------------------------------------------------------------------------------------------|----------------------------------------------------------------------------------------------------|----------------|
| BAA Contributor Lev<br>In this award program, me<br>and ways that they can ma<br>experience as an FBLA men<br>National Staff, Active Mem<br>Student Only | rel<br>mbers are introduced to FBLA<br>ake the most out of their<br>mber.<br>ber, Adviser/Volunteer, Unpaid |                |
| Progress Report                                                                                                    | Print All Certificates                                                                                      |                |
| BAA Leader Level                                                                                                    |                                                                                                    |                |
| This award is designed to i<br>concepts necessary to succ<br>business leaders in a globa                                                                 | ntroduce students to leadership<br>ceed as community-minded<br>l economy.                                   |                |
| National Staff, Active Mem<br>Student Only                                                                                                    | ber, Adviser/Volunteer, Unpaid                                                                              |                |
| Progress Report                                                                                                    | Print All Certificates                                                                                      |                |

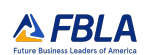

### STEP 4

## A pdf file will be downloaded with all certificates

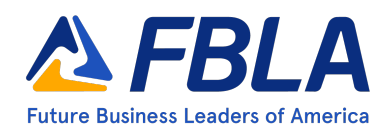